How to use Ajou Portal

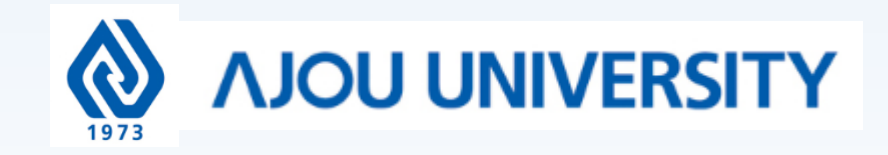

### How to get to Ajou Portal (<u>https://www.ajou.ac.kr/en/index.do</u>) **Click** "Portal"

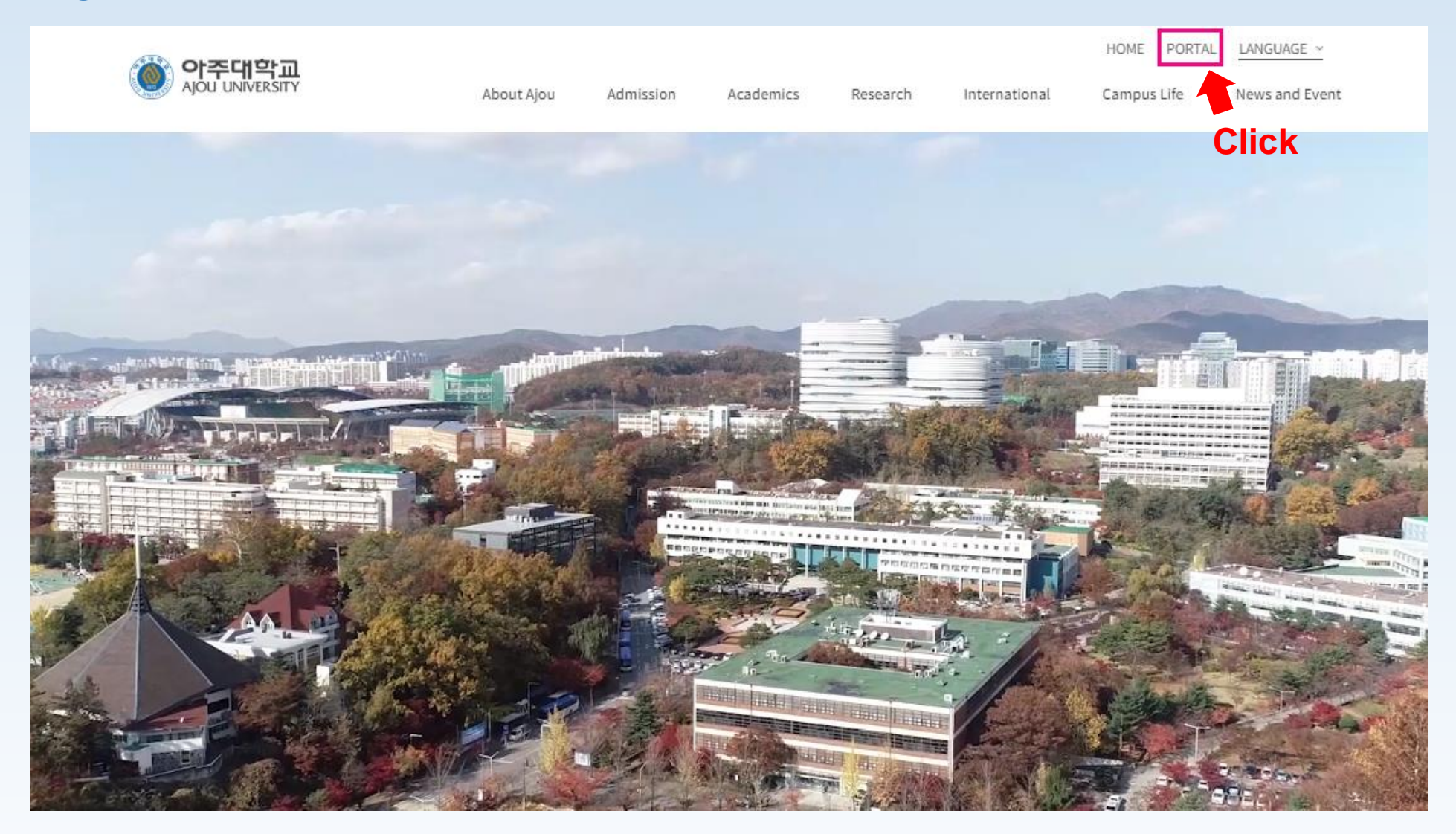

### Once in Portal ☞ Click "로그인하세요" which means "Login"

| 한주대학교 Main Sites                                                                                                    |                                                                    |                                        | 로그인하세요<br>Click 🖊                                                                                                    |
|----------------------------------------------------------------------------------------------------|--------------------------------------------------------------------|----------------------------------------|----------------------------------------------------------------------------------------------------|
| Notice                                                                                                    | <b>†</b>                                                           |                                        | Academic Calendar                                                                                                    |
| 공지사항 Ajou News 세미나/포럼 교내                                                                                                    | 내소식 🗆                                                              | Reduced and the second                 | 3월 4월 5월 6월 7월 8월 9월                                                                                                    |
| <ul> <li>기초 수학과목 (수학2) 반 변경 신청 …</li> <li>신입생 대상 (2020학번) 기초과목 (C…</li> <li>(수정)(재공지) 교내 정전으로 인한 …</li> <li>[아주대학교 평생교육원] 외국어특별…</li> <li>(학사과정) 2020-2학기 국내학점교…</li> <li>[코제교르티] (저극묘지) 21-1학기 교…</li> </ul> | 2020.07.31<br>2020.07.31<br>2020.07.31<br>2020.07.31<br>2020.07.31 | Ajou News                              | <ul> <li>2학기 예비 수강신청</li> <li>2학기 최종 복학 신청</li> <li>2학기 최종 복학 신청</li> <li>2학기 수강신청(재학생,복학····</li> <li>08.10 (월) ~ 08.14 (금)</li> <li>2학기 수강신청(재학생,복학····</li> <li>08.18 (화) ~ 08.24 (월)</li> <li>· 광복절</li> <li>08.15 (토) ~ 08.15 (토)</li> <li>· 후기 학위수여일</li> <li>· · · · · · · · · · · · · · · · · · ·</li></ul> |
| • [국제교류님] (정유도입) 211 역가 교대<br>• 2020 아주 희망 교재 지원 프로그램 …<br>• [대한외고리센터 데이터 바이어티스                                                                                                    | 2020.07.31                                                         |                                        | 니모기 V                                                                                                    |
| · [대학 물자리센터] 데이러지이 한티스…<br>더보기 ~<br>Industry-Academic Cooperation Founda<br>공지사항 범부처R&D 기타기관R&D                                                                                                    | ation                                                              | · · · · · · · · · · · · · · · · · · ·  | > ( 인권/성평등교육 SERI-AJOU Webzine >                                                                                                    |
| <ul> <li>2020년 8월 교외 연구과제 인건비 …</li> <li>한국정보화진흥원 인공지능(AI) 학습…</li> <li>범부처 수소 기술개발 사업(가칭) 기…</li> <li>2020학년도 하절기 근무시간 단축 …</li> </ul>                                                                       | 2020.07.30<br>2020.07.28<br>2020.07.27<br>2020.07.06               | Today's Menu ⊲ 2020.08.01(토) ►<br>학생식당 | 증명서발급 PC119 Remote 구매입찰                                                                                                    |

### Once you get in to the log in page 🖙 Click "통합 ID 신청"

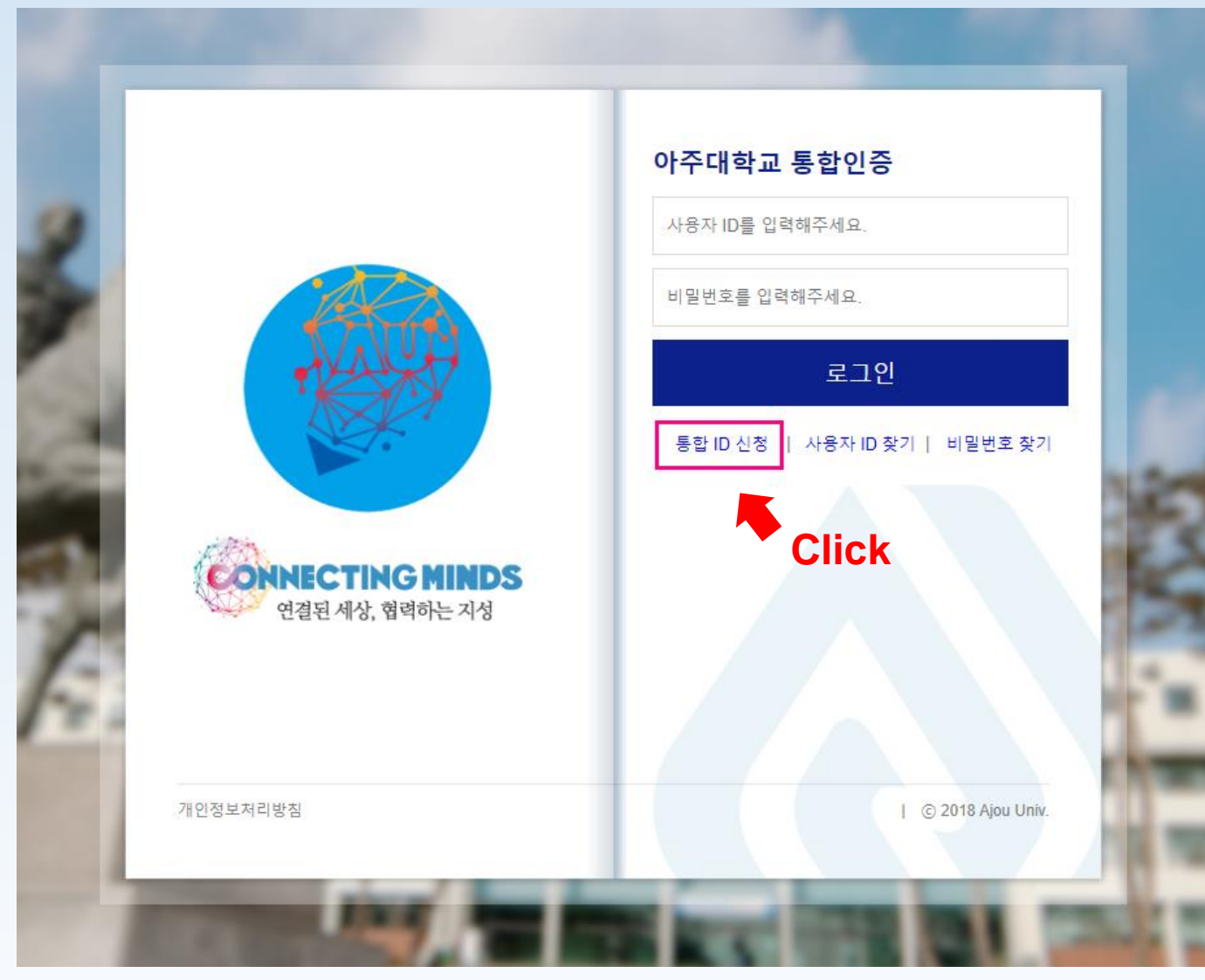

### Once you get in to the log in page 🖙 Switch to "English"

|      | <i>ම</i> https://mportal.ajou.ac.kr/ - 아주대학교 포털 - internet Explorer                                                        | - 🗆 X                       |            |
|------|----------------------------------------------------------------------------------------------------|-----------------------------|------------|
|      | 통합 ID 신청                                                                                                    |                             |            |
| - 9  | 1단계 - 약관동의 및 가입가능여부 확인 2단계 - 통합 ID 정보 입력                                                                                   | 3단계 - 회원가입 완료               |            |
|      | 현국어<br>English Click                                                                                                    |                             |            |
| 6    | 개인정보보호정책                                                                                                    |                             | -          |
|      | 통합 ID 생성을 원하시면 다음 이용약관/개인정보 취급방침을 읽으시고 동의하여 주시기 바랍니                                                                        | 다.                          |            |
|      | 아주대학교가 취급하는 모든 개인정보는 「개인정보보호법」에 근거하거나 정보주체의 동                                                                              | 의에 의하여 수집 · 보유 밎 처리되고 있습니다. | 1000       |
|      | 아주대학교의 개인정보 보호방침은 우리 대학이 운영하는 홈페이지의 이용자 정보를 포함하<br>상으로 적용되며, 각 항목별 내용은 아래와 같습니다.                                           | ŀ여 소관업무를 수행하는데 필요한 개인정보를 대  | 2.54       |
| - 10 | 〈 개인정보 수집 및 이용에 대한 안내 〉<br>개인정보보호법에 따라 아주대학교 홈페이지에 회원가입 신청하시는 분께 수집하는 개인정<br>의 보유 및 이용기간을 안내 드리오니 자세히 읽으신 후 동의하여 주시기 바랍니다. | 보의 항목, 개인정보의 수집 및 이용목적 개인정보 | 294.7      |
|      | 1. 수집하는 개인정보의 항목<br>- 이름, 생년월일, 아이디, 비밀번호, 학번, 사번, 휴대폰번호, 전화번호, 주소, 이메일<br>- 소속, IP 정보, 접속정보, 웹 브라우저 종류 및 운영체제, 방문일시       |                             |            |
|      | 2. 개인정보의 수집 및 이용 목적<br>- AIMS2 포털 서비스의 제공 및 이메일 서비스 제공<br>- AIMS2 포털 내 각종 게시판에서의 본인 식별                                     |                             | -          |
|      | - 본인확인을 위한 개인의 식별 및 부가서비스 이용                                                                                               |                             |            |
|      | 3. 개인정보의 보유 및 이용기간<br>- 이용자의 개인정보는 원칙적으로 개인정보의 수집 및 이용목적이 달성되면 지체 없이 파기                                                    | 합니다. 단 다음의 경우에는 예외로 합니다.    | de un un   |
|      | ① 학교 내부 방침에 의한 정보보유 사유<br>- 부정이용기록 보존이유·부정 이용 방지/보존 기간·1년)                                                                 |                             | E C DALLEY |

### Read over the Privacy policy statement 🖙 Click "I agree"

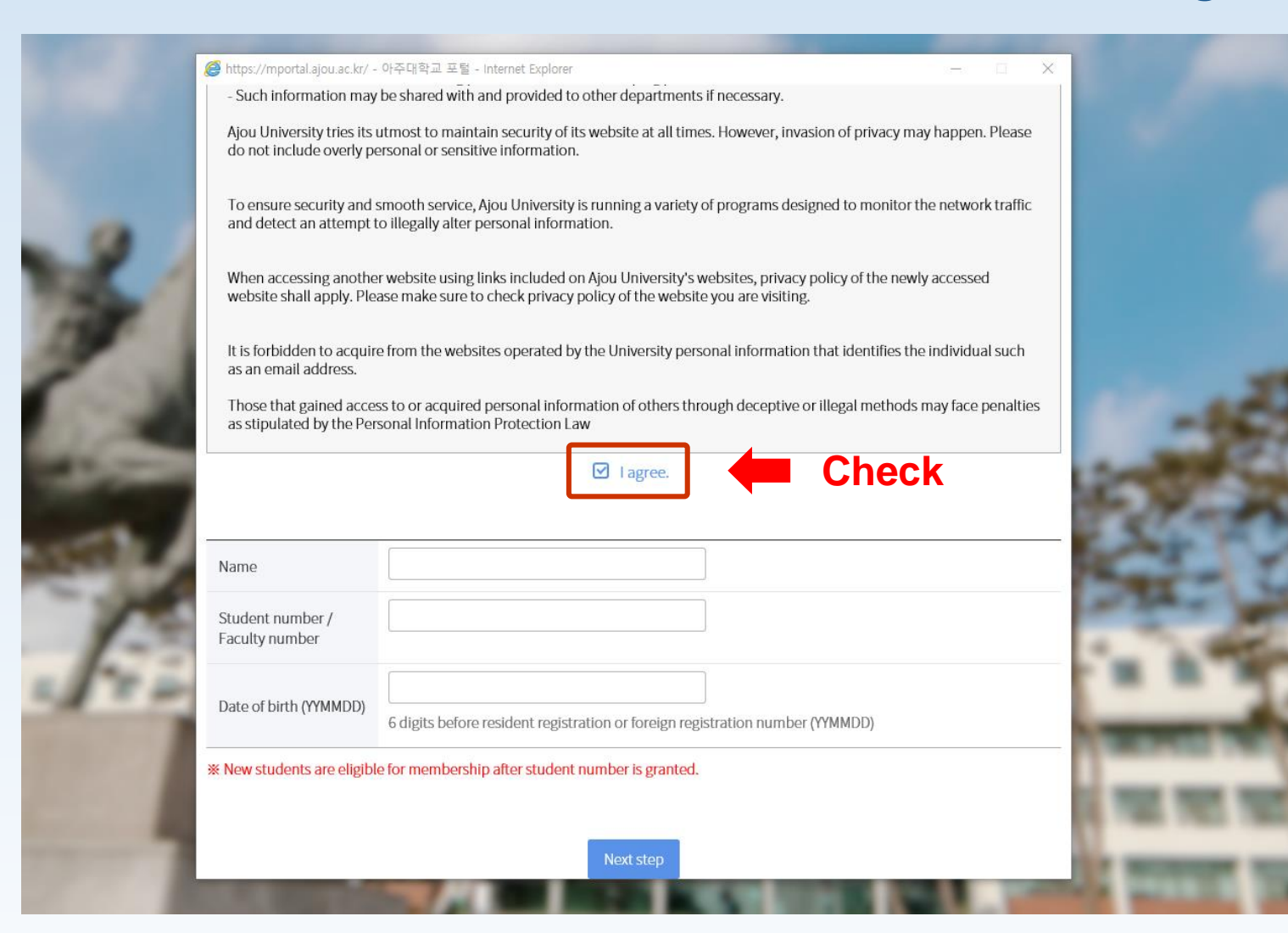

|   | <ol> <li>Exact name found through : <u>https://mhaksa.ajou.ac.kr:30443/public.html#!/e010402</u><br/>(All in Capital Letters, include comma and spacing)</li> <li>Ajou Student ID Number (Refer to "Letter of Invitation")</li> </ol> |                                                                               |  |  |  |  |
|---|----------------------------------------------------------------------------------------------------|-------------------------------------------------------------------------------|--|--|--|--|
|   | as stipulated by the Per                                                                                                    | sonal Information Protection Law                                              |  |  |  |  |
|   |                                                                                                    | ✓ I agree.                                                                    |  |  |  |  |
|   |                                                                                                    |                                                                               |  |  |  |  |
| 1 | lame                                                                                                    | 1                                                                             |  |  |  |  |
| Ş | Student number /<br>Faculty number                                                                                                    | 2                                                                             |  |  |  |  |
| [ | Date of birth (YYMMDD)                                                                                                    | 6 digits before resident registration or foreign registration number (YYMMDD) |  |  |  |  |
| * | * New students are eligible for membership after student number is granted.                                                                                                    |                                                                               |  |  |  |  |
|   |                                                                                                    | Next step                                                                     |  |  |  |  |

You can see the details for 'Step 1' in next slide (slide 8)

### 1

### Exact name found through :

https://mhaksa.ajou.ac.kr:30443/public.html#!/e010402 (Write down your name, date of birth and email address)

#### O Academic Service

Application for Incoming Exchange Student

| Name(Family / Given)    | Family: KIM              | Given: AJOU   |  |  |  |  |
|-------------------------|--------------------------|---------------|--|--|--|--|
| Date of Birth(YYYYMMDD) | 20000101                 | (ex:19901231) |  |  |  |  |
| E-mail                  | incoming@ajo             | u.ac.kr       |  |  |  |  |
|                         |                          |               |  |  |  |  |
|                         |                          |               |  |  |  |  |
|                         | Online Application Guide |               |  |  |  |  |
|                         | DOWNLOAD                 |               |  |  |  |  |

### Example

Name: KIM, AJOU Email: incoming@ajou.ac.kr Date of birth: 2000-01-01

#### 🔘 Academic Service

Partner/Non-Partner

Regular

PERSC

Application for Incoming Exchange Student
ADMISSION INFORMATION You are admitted to Ajou University.

| Semester                                 |                                              | Year/Semeste        | r of application | 2022 | SPRING S | EME            | 1    | ×              |
|------------------------------------------|----------------------------------------------|---------------------|------------------|------|----------|----------------|------|----------------|
| International<br>Summer/Winter<br>School |                                              | Year/Semeste        | r of application |      |          | ~              |      |                |
| ONAL INFORMATIC                          | DN                                           |                     |                  |      |          |                |      |                |
|                                          | Photo<br>(Only JPG                           | File)               |                  |      |          |                |      | FILE SELECTION |
| photo                                    | Name as<br>passport<br>( Faimly /<br>Given ) | KIM                 | AJO              | U    |          | KOREAN<br>NAME | KIM, | AJOU           |
|                                          | Place of<br>Birth<br>( City /<br>County )    |                     |                  |      | ~        | Gender         |      | ×              |
|                                          | Date of<br>Birth                             | 2000-01-01          | Passport<br>No.  |      |          | Nationality    |      | ~              |
|                                          | E-mail                                       | incoming@ajou.ac.kr | Religion         |      | ~        |                |      |                |
|                                          | Postal<br>address                            |                     |                  |      |          | Tel            |      |                |

SUBMIT APPLICATION

Then, you will get the above page.

Refer to "KOREAN NAME" with the Yellow box to create the Portal ID.

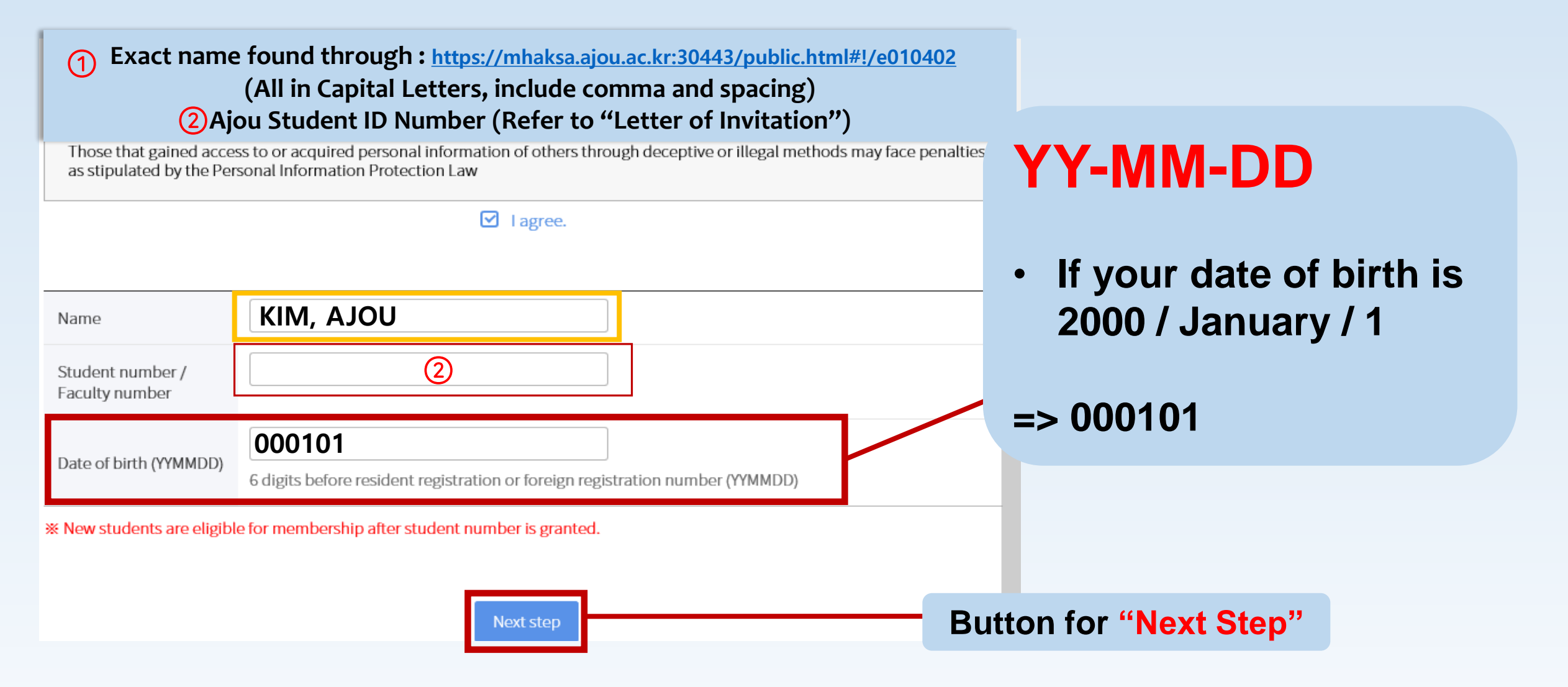

### Check every "I agree" boxes

| https://mportal.ajou.ac.kr/ - | - 아주대학교 포털 - Internet Explorer                                                                                                    | -                                                                             | - 🗆 🗙     | /mportal.ajou.ac.kr/ | - 아주대학교 포털 - Internet Explorer                                                                                                    |                                          | -                                         | • ×            |
|-------------------------------|----------------------------------------------------------------------------------------------------|-------------------------------------------------------------------------------|-----------|----------------------|----------------------------------------------------------------------------------------------------|------------------------------------------|-------------------------------------------|----------------|
| Title                         | [대학발전본부] 개인정보 제공 동의서                                                                                                    |                                                                               | ^         | Title                | [종합지원센터] 개인정보 수집, 이용                                                                                                    | 및 제공 동의서                                 |                                           | ~              |
| Content of agreement          | 아주대학교 대학발전본부는 아주대 발전기금 및<br>필요로 하여, 이를 위해 "개인정보보호법"등 규정<br>를 받고자 합니다.<br>1. 제공받는 자<br>- 아주대학교 총동문회 및 각급 동문회, 각종 동문<br>2. 제공받는 자의 연락처<br>- 총동문회 031-219-2243~4, 학교 031-219-211 | 홍보, 동문회 등 유관기관의 활동과 관련하여 개(<br>등에 따라 아래의 개인정보를 제3자에게 제공하<br>모모임, 교내 행정부서<br>4 | 인정보 제공을 🔨 | Content of agreement | - 사내 근 아 나 가 다 옷 가 아 가 가<br>- 신입생 학생종 발급<br>2. 수집 및 이용하는 개인정보의 항목<br>- 성명, 사진, 생년월일, 연락치, 학과, 학반<br>3. 개인정보의 보유 및 이용기간<br>- 수료 및 졸업 시까지<br>4. 동의 거부에 따른 불이익<br>사기 도이에 거비하 스 이어머 도이 가보 | 1 11 JUOI저님 너저하에 mt=                     | 보이어                                       | ~              |
| Required                      | 선택<br>Agre                                                                                                    | ement                                                                         |           | Required             | 선택                                                                                                    | Agreement                                | I agree.                                  |                |
| Title                         | [대학발전본부] 개인정보 수집 및 이용                                                                                                    | 동의서                                                                           |           | Title                | [종합지원센터] 제 3 자 제공에 대                                                                                                    | 한 별도 동의                                  |                                           |                |
| Content of agreement          | 2. 수집 및 이용하는 개인정보의 항목<br>- 성명, 생년월일, 입학년도, 졸업년도, 전공, 휴대<br>직장명, 직위, 직장주소, 자택주소, 자택전화번호<br>3. 개인정보의 보유 및 이용기간<br>- 준영구<br>4. 동의 거부에 따른 불이익<br>- 산기 돈의에 거부한 수 있으며 거부시 복고 패현     | 전화번호, 이메일,<br>등                                                               |           | Content of agreement | 아주대학교 종합지원센터는 개인정보보<br>보호에 최선을 다하고 있습니다. 이에 개<br>자 제공에 대한 별도 동의를 받고자 합니다<br>1. 이용목적<br>- 다가농(은행 업무) 부여<br>- 고객사와의 업무 협조<br>2. 제공하는 항목                                                 | 호법 등 관련 법상의 개인정보<br>인정보보호법에 근거하여 다<br>구. | 보호 규정을 준수하며 구성원의 /<br>음과 같이 다기능 카드 발급을 위히 | 바인정보 ▲<br>바여제3 |
| Required                      | 선택 Agree                                                                                                    | ement                                                                         |           | Required             | 선택                                                                                                    | Agreement                                | I agree.                                  |                |
|                               |                                                                                                    | <ul> <li>I do not agree.</li> </ul>                                           | ~         |                      |                                                                                                    | _                                        | <ul> <li>Tuo not agree.</li> </ul>        | `              |

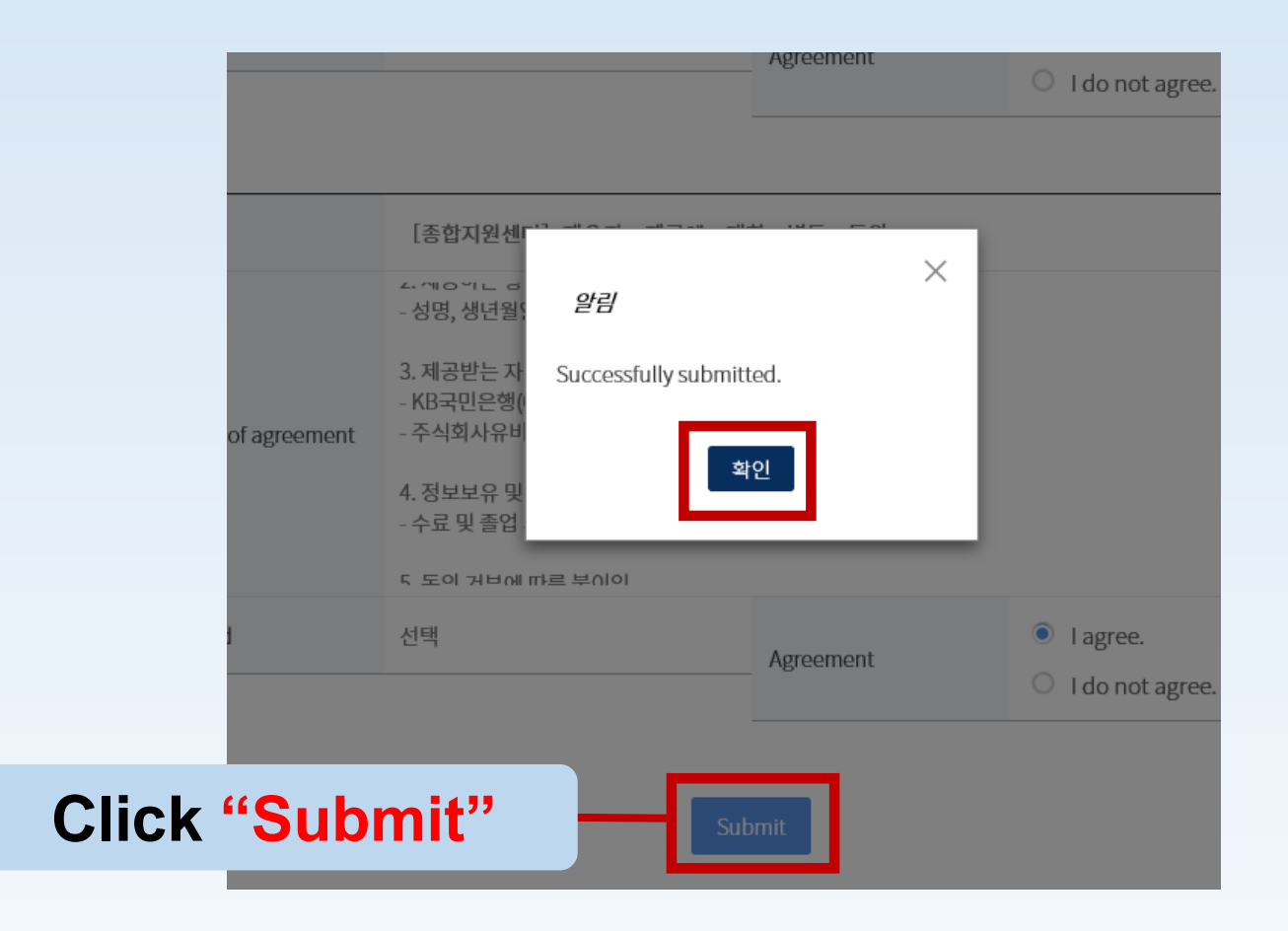

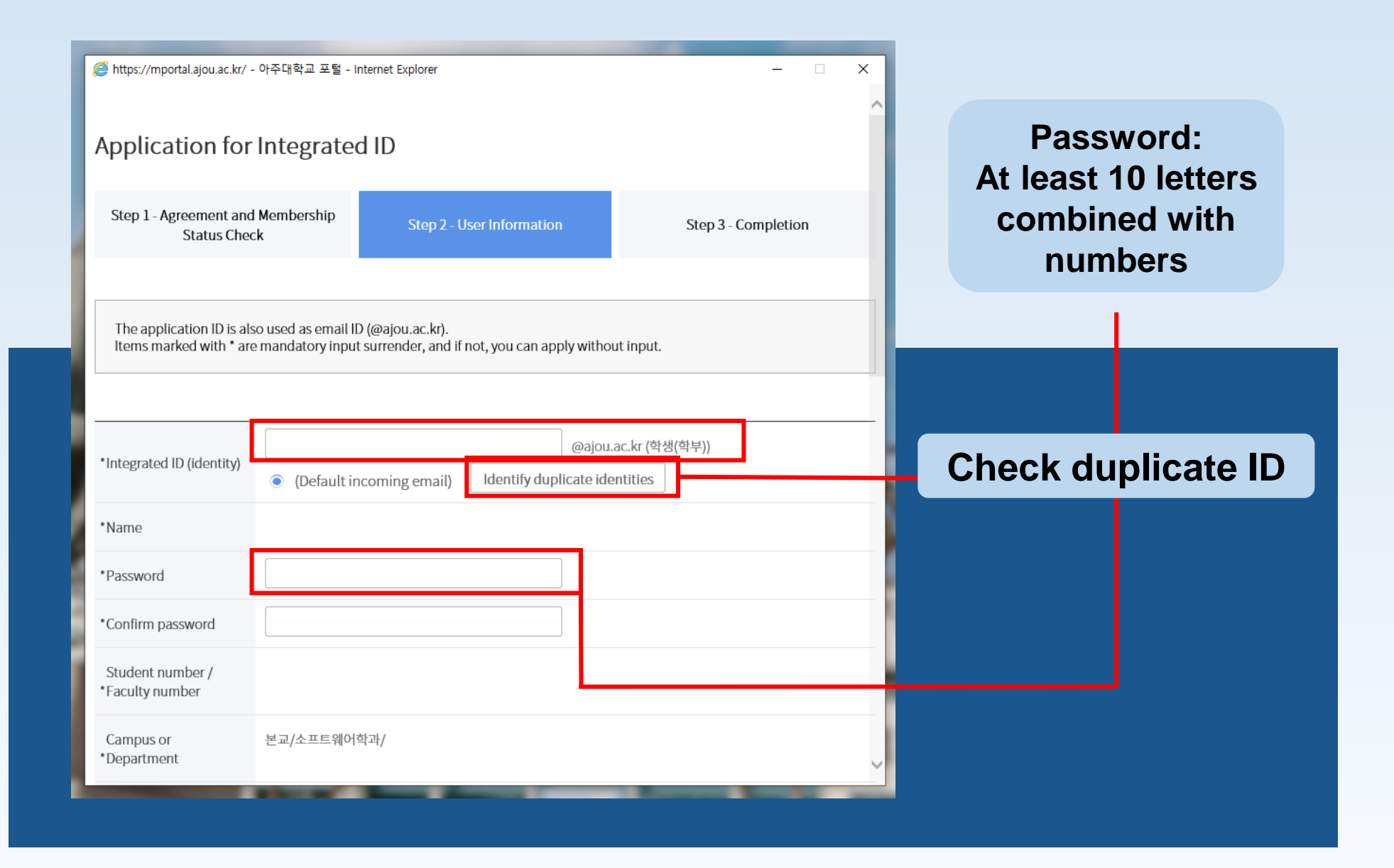

| https://mportal.ajou.ac.kr/ -       | 아주대학교 포털 - Internet Explorer          | - 🗆 X                          | 1   |                                           |
|-------------------------------------|---------------------------------------|--------------------------------|-----|-------------------------------------------|
|                                     |                                       | ^                              |     |                                           |
| *Intograted ID (identity)           |                                       | @ajou.ac.kr (학생(학부))           |     |                                           |
| integrated in (identity)            | (Default incoming email) Identify dup | olicate identities             |     |                                           |
| *Name                               | ZOU, WENQI                            |                                |     |                                           |
| *Password                           |                                       |                                |     |                                           |
| *Confirm password                   |                                       |                                |     |                                           |
| Student number /<br>*Faculty number | 202032016                             |                                | You | u can also type your<br>lephone number of |
| Campus or<br>*Department            | 본교/소프트웨어학과/                           | (agree to e-mail notification) |     | home country                              |
| *Email2                             |                                       | O Default incoming email)      |     |                                           |
| *Phone (home)                       |                                       |                                |     |                                           |
| *Mobile                             |                                       |                                | 5   | Your dormitory                            |
| *Zip code                           | Search                                |                                |     | address/off-<br>campus address            |
| *Address                            |                                       |                                |     |                                           |
| *Detailed address                   |                                       | ~                              |     |                                           |

| ※ https://mportal.ajou.ac.kr/ - 아주대학교 포털 - Internet Explorer — ○ × Parental information entered by the student is collected and used for education-related purposes as follows. When not entered, some functions such as application for refund of tuition fees, grading inquiries are restricted. • Collection ground: Article 15 of Personal Information Protection Act, Article 23-3 of Basic Education Act • Input: Guardian's name, guardian's address, guardian's phone number, guardian's cell phone number, guardian's email • Purpose of use: <ul> <li>- Academic events related to entrance ceremony, graduation ceremony, etc Other educational matters such as sending report cards, refunding tuition fees, etc.</li> <li>• Information Retention and Use Period: Semi-permanent</li> <li>* I's five use not entor your wardian is formation, you will not be able to service undificient corcords.</li> </ul> |                                  | প্লেপত ছগ্ৰস্থ (1): Put "16499"                                                     |
|----------------------------------------------------------------------------------------------------|----------------------------------|-------------------------------------------------------------------------------------|
| Guardian's Name                                                                                                    | Ajou OlA                         | २११एइ         २४                                                                    |
| Guardian Zip Code                                                                                                    |                                  | 16499 경기도 수원시 영통구 월드컵로 164 (원천동, 아주대학병원)<br>16499 경기도 수원시 영통구 월드컵로 206 (원천동, 아주대학교) |
| Guardian Address                                                                                                    | 경기도 수원시 영통구 월드컵로 206(원천동, 아주대학교) | 16499 경기도 수원시 영동구 월드컵로 214 (원천동, 산상교회)                                              |
| Detailed address                                                                                                    | Office of International Affairs  | 16499 경기도 수원시 영통구 월드컵로 214-1 (원친동, 배학유치원) 3 CIICK                                   |
| Guardian Phone<br>Number                                                                                                    | 031-262-2923                     | ④ Click       अग्र                                                                  |
| Guardian Mobile<br>Number                                                                                                    | 031-262-2172                     |                                                                                     |
| Guardian Email                                                                                                    | incoming@ajou.ac.kr              |                                                                                     |
|                                                                                                    | Close Next step                  | Click "Next step"                                                                   |
|                                                                                                    |                                  |                                                                                     |

### How to log in with Ajou ID & PW

### Go to <u>mportal.ajou.ac.kr/main.do</u> to log in ☞ Click "로그인하세요"

| စ<br>아주대학교 Main Sit                                                                                                    | es                                                                 |                                                                                                    | 로그인하세요                                                                                                    |
|----------------------------------------------------------------------------------------------------|--------------------------------------------------------------------|----------------------------------------------------------------------------------------------------|----------------------------------------------------------------------------------------------------|
| Notice                                                                                                    | ÷                                                                  |                                                                                                    | Academic Calendar                                                                                                    |
| 공지사항 Ajou News 세미나/포럼                                                                                                    | 교내소식 🗇                                                             | Hadan Barrow City and                                                                                                    | 3월 4월 5월 6월 7월 8월 9월                                                                                                    |
| <ul> <li>기초 수학과목 (수학2) 반 변경 신청 …</li> <li>신입생 대상 (2020학번) 기초과목 (C…</li> <li>(수정)(재공지) 교내 정전으로 인한 …</li> <li>[아주대학교 평생교육원] 외국어특별…</li> <li>(학사과정) 2020-2학기 국내학점교…</li> <li>[국제고로토빈 (적고묘지) 21 1 한기 고…</li> </ul> | 2020.07.31<br>2020.07.31<br>2020.07.31<br>2020.07.31<br>2020.07.31 | Ajou News                                                                                                    | • 2학기 예비 수강신청     08.04 (화) ~ 08.06 (목)       • 2학기 최종 복학 신청     08.10 (월) ~ 08.14 (금)       • 2학기 수강신청(재학생,복학····     08.18 (화) ~ 08.24 (월)       • 광복절     08.15 (토) ~ 08.15 (토)       • 후기 학위수여일     08.21 (금) ~ 08.21 (금) |
| • 2020 아주 희망 교재 지원 프로그램 …<br>• [대학일자리센터] 데이터사이언티스…                                                                                                    | 2020.07.31<br>2020.07.31                                           |                                                                                                    | 네보기 V<br>Main Services                                                                                                    |
| 더보기 ∨<br>Industry-Academic Cooperation Fou<br>공지사항 법부처R&D 기타기관R&D<br>• 2020년 8월 교외 연구과제 인건비…                                                                                                    | ndation 🔶                                                          | 김종현 교수 공동연구팀,<br>가축건강진단용 자율전원       손태식 교수팀, '디지털 포<br>렌식 리서치 워크숍'에 2         우리 학교 김종현 교수 연<br>구팀이 호주 연구팀과 공       우리 학교 사이버보안학과<br>손태식 교수 연구팀의 논 | ><br>안권/성평등교육 SERI-AJOU Webzine<br>< 한권 · · · · · · · · · · · · · · · · · ·                                                                                                    |
| <ul> <li>한국정보화진흥원 인공지능(AI) 학습····</li> <li>범부처 수소 기술개발 사업(가칭) 기····</li> <li>2020학년도 하절기 근무시간 단축 ···</li> </ul>                                                                                                | 2020.07.28<br>2020.07.27<br>2020.07.06                             | Today's Menu ◀ 2020.08.01(토) ▷<br>학생식당                                                                                                    | 증명서발급 PC119 Remote 구매입찰<br>Support                                                                                                    |

# How to log in with Ajou ID & PW

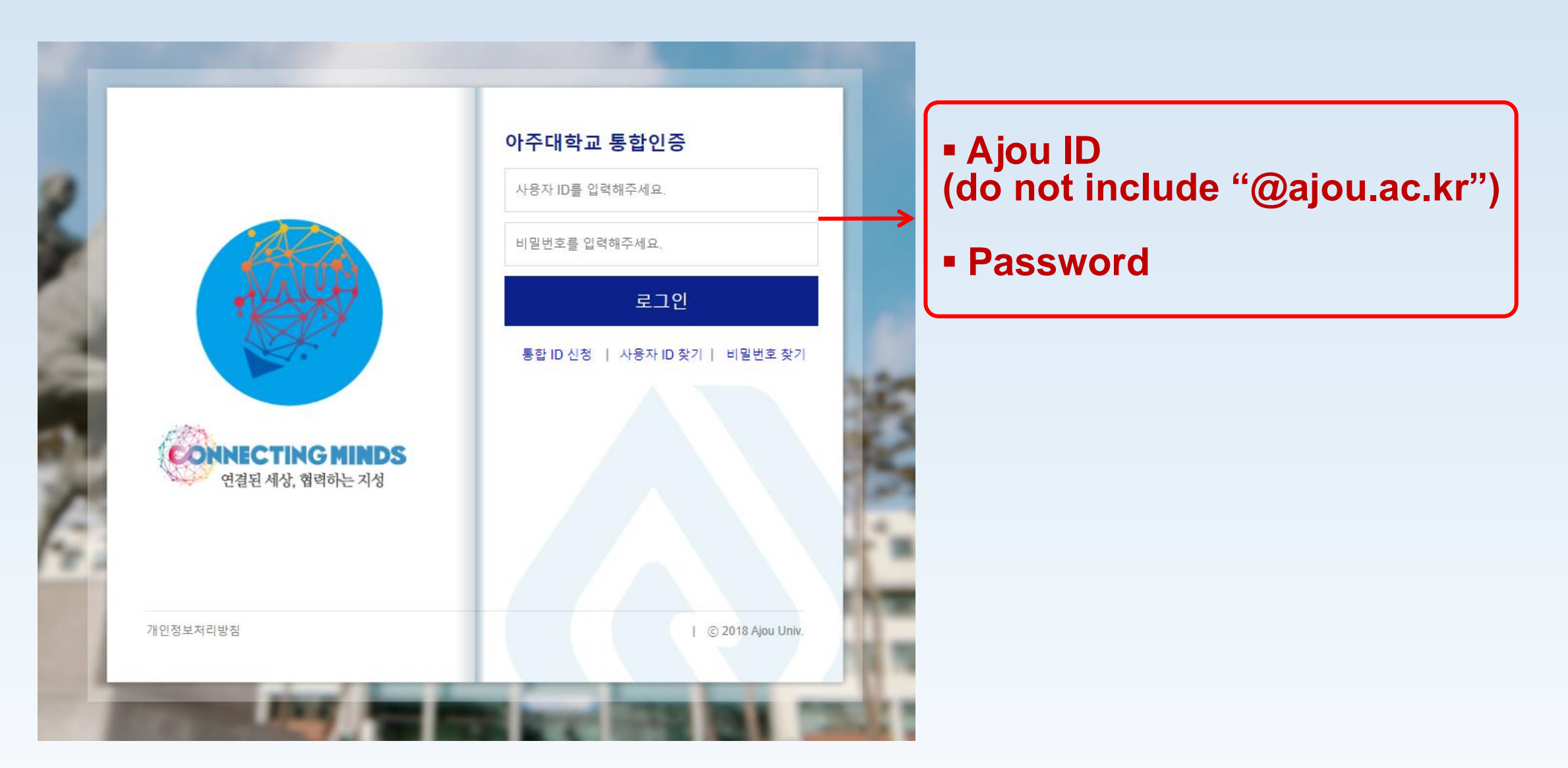